# SONY

\_\_\_\_

\_\_\_\_

# Краткое руководство Quick Start Guide

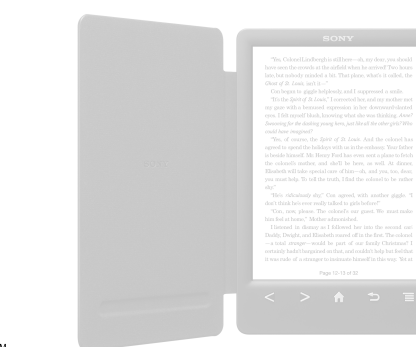

Reader

• С устройством поставляются два руководства Ознакомьтесь с данным документом Краткое руководство. Для получения более подробной информации см. Руководство пользователя. расположенное в папке [Книжные полки] • [Книги] на экране [На главную] устройства Reader

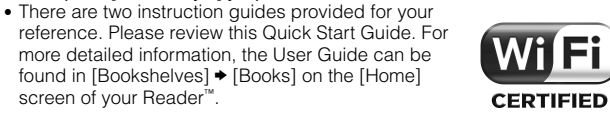

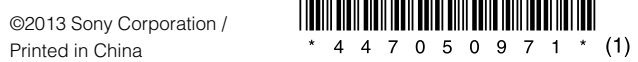

screen of vour Reader<sup>™</sup>.

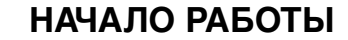

#### Шаг 1. Подключение устройства Reader к компьютеру

1. Подсоедините устройство Reader к компьютеру с помощью прилагаемого кабеля USB. Устройство Reader автоматически включится. Во время подключения к компьютеру устройство Reader начнет заряжаться.

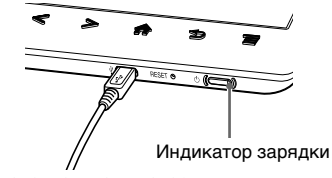

#### Подключение к компьютеру

#### римечание.

 Если температура окружающей среды слишком низкая или слишком высокая для зарядки устройства Reader, измените температуру в комнате, чтобы она находилась в пределах от 5 °C до 35 °C, отсоедините и заново подсоедините кабель USB.

- Во время зарядки индикатор зарядки горит красным. Полная зарядка может занять до 2.5 часов.
- Пока устройство Reader не будет готово, индикатор зарядки может мигнуть красным 3 раза, если нажата кнопка (<sup>1</sup>) (Питание).
- Чтобы использовать устройство Reader во время зарядки от полностью разряженной батареи, рекомендуется использовать адаптер AC PRSA-АС10 или PRSA-AC1A (продается отдельно).
- Если компьютер находится в спящем режиме или питание компьютера выключено, отсоедините кабель USB от устройства Reader. чтобы сохранить заряд батареи.
- Выполните первоначальные настройки устройства Reader. Задайте [Настройки даты и времени] в отобразившихся параметрах. После завершения настроек на устройстве Reader отобразится сообшение [Распознать устройство на компьютере?]. Коснитесь кнопки [Да], чтобы установить приложение Reader<sup>™</sup> для PC или приложение Reader<sup>™</sup> для Mac<sup>®</sup>, или передать содержимое. Коснитесь кнопки [Нет]. чтобы использовать устройство Reader независимо от компьютера. Зарядка будет продолжаться до тех пор. пока подключен кабель USB.

#### Шаг 2. Установка приложения Reader

#### Установка на компьютеры с Windows.

Выберите на компьютере меню "Пуск" + "Компьютер" или "Мой компьютер" + дважды шелкните носитель "SETUP" + дважды шелкните "Setup Reader for PC"

#### Установка на компьютеры с Мас.

Если устройство Reader подключено к компьютеру с Мас. носители "SETUP" и "READER" появятся на рабочем столе. Дважды шелкните носитель "SETUP" → дважды шелкните "Setup Reader for Mac". Для завершения установки программного обеспечения Reader следуйте указаниям на экране.

### Шаг 3. ДОБАВЛЕНИЕ СОДЕРЖИМОГО

#### Передача содержимого с помощью программного

#### обеспечения Reader (Reader™ для PC/Mac)

Программное обеспечение Reader можно использовать для передачи книг и изображений на устройство Reader. Для этого необходимо заранее установить программное обеспечение Reader и упорядочить содержимое компьютера. Можно также выполнять резервное копирование содержимого устройства Reader в программное обеспечение Reader. Для получения дополнительной информации о передаче содержимого с помошью программного обеспечения Reader откройте меню "Справка" в программном обеспечении устройства Reader.

#### Передача содержимого перетаскиванием

Содержимое можно передать, просто перетацив его на компьютер.

- . Подсоедините устройство Reader к компьютеру с помощью прилагаемого кабеля USB.
- 2. Когда отобразится сообщение [Распознать устройство на компьютере?]. коснитесь кнопки [Да]. чтобы переместить содержимое.
- Для пользователей Windows: выберите меню "Пуск" + "Компьютер" ("Мой компьютер" для пользователей Windows XP + дважды щелкните носитель "READER", затем перетащите данные на носитель "RFADFR"

Для пользователей Мас: дважды щелкните носитель "READER", а затем перетащите данные на носитель "READER".

4. После завершения передачи воспользуйтесь функцией безопасного отключения оборудования на компьютере, затем отсоедините кабель USB от устройства Reader и компьютера.

# ПОРТЫ И ОРГАНЫ УПРАВЛЕНИЯ

#### Шаг 4. Подключение к сети Wi-Fi

Ответьте на следующие вопросы. чтобы выбрать наиболее подходящий сценарий настройки Reader для подключения к сети Wi-Fi.

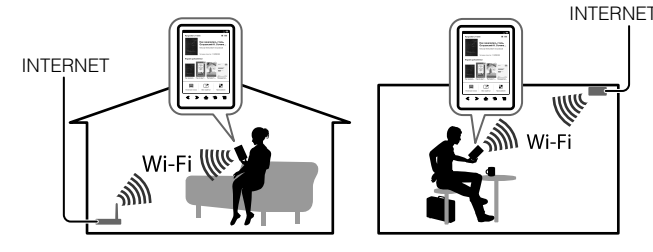

Сначала выполните приведенные ниже ОБЩИЕ ИНСТРУКЦИИ, а затем выберите сценарий дальнейших действий.

#### ОБШИЕ ИНСТРУКЦИИ

- Коснитесь пункта [Приложения] > [Настройки] > [Настройки беспроводной сети на Reader.
- 2. Коснитесь пункта [Wi-Fi], чтобы включить сеть Wi-Fi
- 3. Коснитесь пункта [Wi-Fi Настройки]. чтобы открыть экран [Wi-Fi Настройки].

Ответьте на следующие вопросы, чтобы выбрать наиболее подходящий сценарий настройки Reader для подключения к сети Wi-Fi.

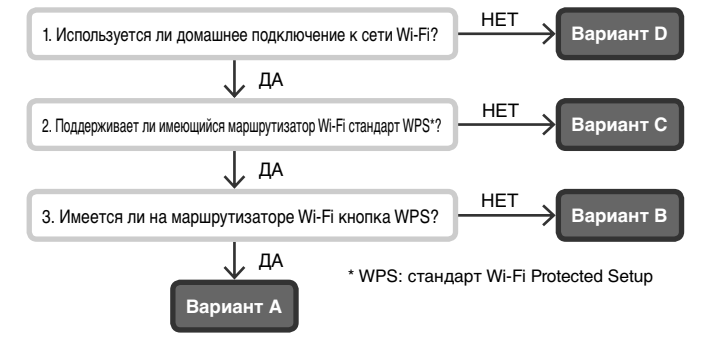

#### ВАРИАНТ А: WPS-совместимый маршрутизатор Wi-Fi с кнопкой WPS

Примечание: Убедитесь, что на Reader открыт экран (Wi-Fi Настройки). В противном случае сначала выполните ОБЩИЕ ИНСТРУКЦИИ.

- 1. Коснитесь пункта [Настройка WPS нажатием кнопки].
- 2. Коснитесь кнопки [Начать].
- 3. Нажмите кнопку WPS на маршрутизаторе Wi-Fi в течение 2 минут.
- 4. После того как на экране Reader отобразится сообшение о завершении настройки, коснитесь кнопки [ОК].

#### ВАРИАНТ В: WPS-совместимый маршрутизатор Wi-Fi с вводом PIN-кода

Примечание: Убедитесь, что на Reader открыт экран (Wi-Fi Настройки). В противном случае сначала выполните ОБЩИЕ ИНСТРУКЦИИ.

- 1. Коснитесь пункта [Добавить сеть Wi-Fi].
- Коснитесь пункта [Настройка WPS путем ввода ПИН-кода].
- 3. Коснитесь кнопки [Начать]. PIN-код (личный идентификационный номер) отобразится на экране устройства Reader.
- 4. Введите PIN-код в маршрутизаторе Wi-Fi. Для получения дополнительной информации см. инструкцию по эксплуатации маршрутизатора.
- 5. После завершения ввода PIN-кода коснитесь [OK] на устройстве Reader. Через некоторое время устройство Реадер автоматически подключится к беспроводной сети.

#### ВАРИАНТ С: подключение к маршрутизатору Wi-Fi без поддержки WPS

Примечание: Убедитесь, что на Reader открыт экран (Wi-Fi Настройки). В противном случае сначала выполните ОБШИЕ ИНСТРУКЦИИ. Проверьте, требуется ли пароль для подключаемого маршрутизатора Wi-Fi. Пароль может также называться ключом WEP/ключом WPA/ключом шифрования/сетевым ключом или аналогичным именем.

- 1. Коснитесь кнопки [Поиск], чтобы отобразить список всех доступных сетей Wi-Fi.
- Найдите идентификатор SSID (сетевой идентификатор) маршрутизатора Wi-Fi в списке [Сети Wi-Fi] и коснитесь его.
- При запросе пароля коснитесь зоны ввода и введите пароль с экранной клавиатуры.

Примечание.

• При вводе пароля с помощью экранной клавиатуры для перехода на английскую раскладку коснитесь и удерживайте кнопку [?123]. 4. Коснитесь кнопки [Подключить].

#### ВАРИАНТ D: подключение к доступной сети Wi-Fi

Примечание: Убедитесь, что на Reader открыт экран [Wi-Fi Настройки]. В противном случае сначала выполните ОБШИЕ ИНСТРУКЦИИ.

Проверьте, требуется ли имя пользователя и пароль для подключения к доступной сети Wi-Fi. Пароль может также называться ключом WEP/ ключом WPA/ключом шифрования/сетевым ключом или аналогичным именем

- 1. Коснитесь кнопки [Поиск], чтобы отобразить список всех доступных сетей Wi-Fi.
- 2. Найдите идентификатор SSID (сетевой идентификатор) маршрутизатора Wi-Fi в списке [Сети Wi-Fi] и коснитесь его.
- 3. При запросе пароля коснитесь зоны ввода и введите пароль с экранной клавиатуры.
- 4. Коснитесь кнопки [Подключить].
- 5. Приложение [Браузер] может запуститься автоматически. Если этого не произойдет, запустите [Браузер] вручную; нажмите кнопку 🛧 (На главную), коснитесь [Приложения] → [Браузер].
- 6. На экране браузера может отображаться дополнительная информация о завершении подключения. При необходимости выполните приведенные инструкции.

#### Ручная настройка подключения Wi-Fi

Примечание. Убедитесь в том, что на устройстве Reader отображается экран [Wi-Fi Настройки]. В противном случае сначала выполните ОБШИЕ ИНСТРУКЦИИ маршрутизатора Wi-Fi.

- 1. Коснитесь пункта [Добавить сеть Wi-Fi].
- Коснитесь пункта [Регистрация вручную].
- 3. Коснитесь зоны ввода [SSID] и введите значение с экранной клавиатуры
- 4. Коснитесь меню [Метод зашиты] (значение по умолчанию: [Не зашишена]). затем коснитесь поддерживаемого типа безопасности.
- Коснитесь кнопки [Сохран.].
- 6. На экране [Wi-Fi Настройки] коснитесь сохраненного SSID сети в списке [Сети Wi-Fi].
- 7. При выборе метода обеспечения безопасности, отличного от метода [Не защищена] в шаге 4, и при запросе пароля коснитесь области ввода и введите пароль с помощью экранной клавиатуры.
- 8. Коснитесь кнопки [Подключить].

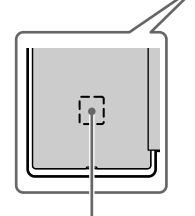

Стандартный чехол

Разъем для карты microSD

значков [Приложения] на экране.

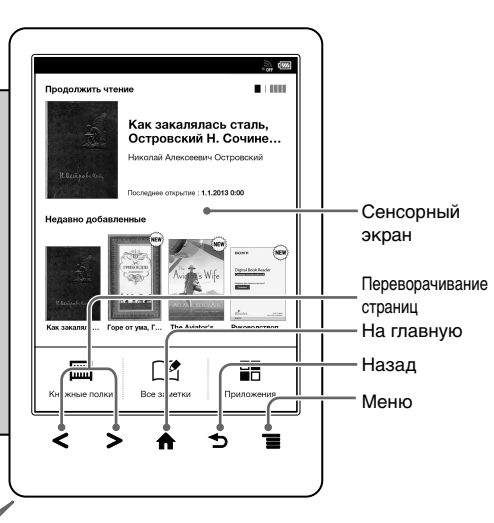

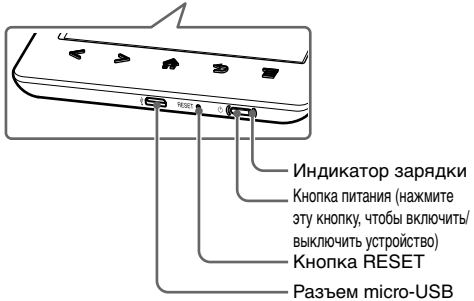

В зависимости от выбранной страны или региона отобразится до 4

Чтобы открыть экран приложения, коснитесь значка страницы

## Помошь и поддержка

Для получения более подробной информации об этом устройстве и описанных функциях см. руководство пользователя, расположенное в папке [Книжные полки] • [Книги] на экране [На главную] устройства

\_\_\_\_

#### Совет по устранению неисправностей

- 1. Полностью зарядите Reader.
- 2. Выполните сброс Reader.

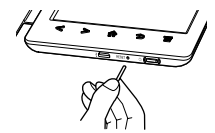

Осторожно нажмите кнопку RESET с помощью булавки или скрепки.

Нажмите кнопку 🖰 (питание), и откроется экран запуска

Веб-сайт службы поддержки

http://support.sony-europe.com/eBook/PRS

Данное устройство соответствует нормативам TP TC ЭМС (TP TC 020/2011) для использования в следующих областях: недвижимости, коммерческой и легкой промышленности.

Номинальное напряжение: 5 В ---Размеры: Прибл. 109 × 160 × 14.8 мм (ш/в/г) Вес: Прибл. 200 г

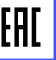

В устройстве Reader и стандартной обложке/обложке с подсветкой (продаются отдельно) есть магнитные элементы, которые могут мешать работе кардиостимуляторов, дефибрилляторов, программируемых клапанов шунта и прочих медицинских устройств. Держите устройство Reader и стандартную обложку/обложку с подсветкой (продаются отдельно) вдали от подобных медицинских устройств и лиц, которые ими пользуются. Проконсультируйтесь с врачом перед использованием устройства Reader и стандартной обложки/обложки с подсветкой (продаются отдельно), если у вас возникли вопросы.

Чтобы избежать повреждения или воспламенения устройства Reader при транспортировке, подсоедините к нему стандартную обложку или заднюю панель.

Год и месяц изготовления указаны на упаковке.

WiFi функцию следует использовать исключительно внутри помещений. Импортер на территории РФ и название и адрес организации, раположенной на территории РФ, уполномоченной принимать претензии от пользователей: Изготовитель: Сони Корпорейшн Адрес: 1-7-1 Конан. Минато-ку. Токио. Япония Страна-производитель: Китай ЗАО "Сони Электроникс", 123103, Москва, Карамышевский проезд, 6, Россия О ДЕКЛАРИРОВАНИИ ПРОДУКЦИИ Пифровая электронная книга Модели PRS-T3 SONY зарегистрирована Федеральным Агентством Связи (Регистрационный номер в Госреестре: Л-РЛ-2461 от 04 072013)

\_\_\_\_

| Декларация соответствия:     | Д-РД–2461                                |
|------------------------------|------------------------------------------|
| Дата принятия декларации:    | 04.07.2013                               |
| Декларация действительна до: | 04.07.2019                               |
| Модель PRS-T3 SONY           | "Правилам применения оборудования        |
| соответствует требованиям    | радиоступа. Часть І. Правила применения  |
| нормативных документов:      | оборудования радиоступа для беспроводной |
|                              | передачи данных в диапазоне от 30 МГц до |
|                              | 66 ГГц", утверждённым Приказом           |
|                              | Министерства связи и массовых            |
|                              | коммуникаций Российской Федераций от     |
|                              | 14.09.2010 г. №124 (зарегистрирован      |
|                              | Минюстом России 12.10.2010 г.,           |
|                              | регистрационный № 18695).                |
| Срок службы:                 | 5 (пять) лет                             |

# LET'S GET STARTED

#### Step 1: Connecting your Reader to the Computer

1. Connect your Reader to the computer with the supplied USB cable. The Reader will turn on automatically and while connecting to the computer, the Reader will start charging.

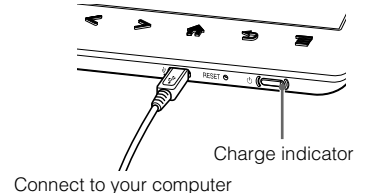

Note • If the ambient temperature is too cold or too hot for the Reader to charge. adjust the room temperature to between 5 °C and 35 °C, disconnect and reconnect the USB cable.

- The Charge indicator will light up in red while charging. It may take up to 2.5 hours to fully charge.
- Until the Reader becomes ready, the Charge indicator may blink in red 3 times if the () (Power) button is pressed.
- To use the Reader while it is charging from a fully-depleted battery, the AC adapter PRSA-AC10 or PRSA-AC1A (sold separately) is recommended.
- When the computer is in sleep mode or powered off, disconnect the USB cable from the Reader to retain the charge in the battery.
- Perform initial settings on the Reader.

Set [Date & Time Settings] from the options displayed. When the settings are completed, [Do you want the computer to recognize this device?] appears on your Reader.

Tap [Yes] to install Reader<sup>™</sup> for PC or Reader<sup>™</sup> for Mac<sup>®</sup> application, or transfer content.

Tap [No] to use Reader independently of the computer. Charging will continue while the USB cable is connected.

## Step 2: Installing the Reader Application

#### To install on Windows computers:

From your computer, click on the "Start" menu 
"Computer" or "My Computer" Houple-click the "SETUP" drive 
Houple-click "Setup Reader for PC".

#### To install on Mac computers:

When the Reader is connected to your Mac, the "SETUP" and "READER" drives will appear on the desktop. Double-click the "SETUP" drive + doubleclick "Setup Reader for Mac".

Follow the on-screen instructions to complete the installation of the Reader application.

### Step 3: ADDING CONTENT

#### Transferring content via the Reader application (Reader™ for PC/Mac)

You can use the Reader application to transfer books and pictures to the Reader. You will need to install the Reader application and organize content on your computer in advance. You can also backup the contents on the Reader to the Reader application.

For details on how to transfer content by using the Reader application, click the Help menu on the Reader application.

#### Transferring content via drag-and-drop

You can directly transfer content by drag-and-drop to your computer.

- 1. Connect the Reader to your computer using the supplied USB cable.
- 2. When [Do you want the computer to recognize this device?] appears, tap [Yes] to transfer the content.
- the "READER" drive, and then drag and drop your data onto the "READER" drive.

For Mac users, double-click the "READER" drive, and then drag and drop vour data onto the "READER" drive.

4. When transfer is complete, use the safely remove hardware function of your computer before disconnecting the USB cable from the Reader and your computer.

Standard Cover

### Step 4: Join a Wi-Fi Network

Your Reader must be configured to connect to a Wi-Fi network for a wireless Internet access.

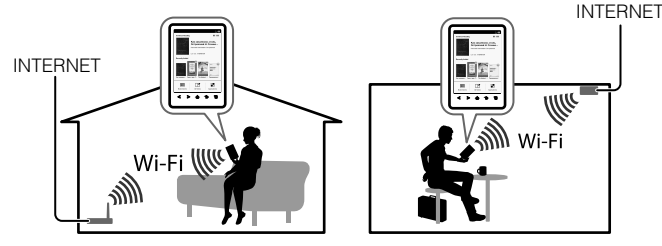

First, follow the COMMON INSTRUCTIONS below, then refer to your case for further instructions.

#### COMMON INSTRUCTIONS

- 1. Tap [Applications] → [Settings] → [Wireless Network Settings] on your
- 2. Turn on Wi-Fi by tapping [Wi-Fi].
- 3. Tap [Wi-Fi Settings] to show the [Wi-Fi Settings] screen.

The following questions will determine the most suitable case for connecting your Reader to a Wi-Fi network.

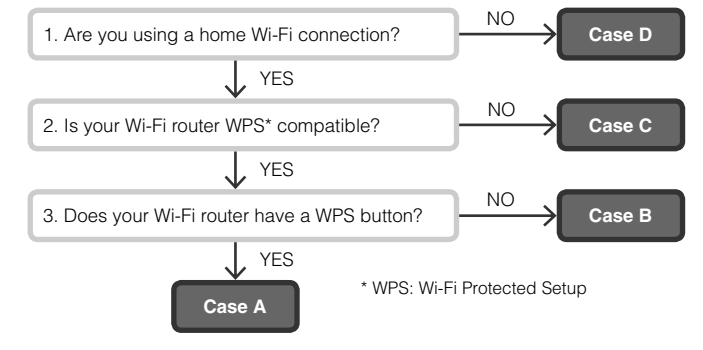

#### CASE A: A WPS-compatible Wi-Fi router with WPS button

Note: Make sure that your Reader shows the [Wi-Fi Settings] screen. Otherwise, follow the steps under COMMON INSTRUCTIONS first. 1. Tap [WPS Push-Button Configuration].

- 2. Tap [Start].
- Press the WPS button on your Wi-Fi router within 2 minutes.
- 4. After your Reader screen shows the setup completion, tap [OK].

#### CASE B: A WPS-compatible Wi-Fi router with PIN Input

Note: Make sure that your Reader shows the [Wi-Fi Settings] screen. Otherwise, follow the steps under COMMON INSTRUCTIONS first.

- 1. Tap [Add Wi-Fi Network].
- 2. Tap [WPS PIN Method].
- 3. Tap [Start]. A PIN (Personal Identification Number) will be shown on the screen of your Reader.
- 4. Enter the PIN into your Wi-Fi router. Please refer to your Wi-Fi router's instruction manual for further details.
- 5. After entering the PIN tap [OK]. After a moment, the Reader connects to the wireless network automatically.

# CASE C: Connecting to a Wi-Fi router without WPS

Note: Make sure that your Reader shows the [Wi-Fi Settings] screen. Otherwise, follow the steps under COMMON INSTRUCTIONS first.

Check if the Wi-Fi router to be connected requires a password. A password may also be called a WEP key/WPA key/encryption key/network key, or similar.

- 1. Tap [Scan] to show a list of all available Wi-Fi networks.
- 2. Find and tap your Wi-Fi router's SSID (Service Set Identifier) in the [Wi-Fi Networks] list.
- 3. If prompted for a password, tap the input area and type in the password using on-screen keyboard.

 When you type the password using the on-screen keyboard, tap and hold [?123] to change to the UK keyboard.

4. Tap [Connect].

#### CASE D: Connecting to an available Wi-Fi network

Note: Make sure that your Reader shows the [Wi-Fi Settings] screen. Otherwise, follow the steps under COMMON INSTRUCTIONS first.

Check if the available Wi-Fi network requires a username and a password. A password may be also called a WEP key/WPA key/encryption key/network key, or similar.

- 1. Tap [Scan] to show a list of all available Wi-Fi networks.
- 2. Find and tap your Wi-Fi network SSID (Service Set Identifier) in the [Wi-Fi Networks] list.
- 3. If prompted for a password, tap the input area and type in the password using the on-screen keyboard.
- 4. Tap [Connect].
- 5. The [Browser] application may start automatically. Otherwise, start the browser application manually; press the 🛖 (Home) button, tap [Applications] and tap [Browser].
- 6. The browser screen may show further information to complete the connection. Follow any instruction(s) where applicable.

#### Manually setting a Wi-Fi connection

Note: Make sure that your Reader shows the [Wi-Fi Settings] screen. Otherwise, follow your Wi-Fi router's COMMON INSTRUCTIONS first.

- 1. Tap [Add Wi-Fi Network].
- 2. Tap [Manual Registration].
- 3. Tap the [SSID] input area and type in using the on-screen keyboard.
- 4. Tap the [Security Method] menu (default value is [Open]) and tap the supported security type.
- 5. Tap [Save].
- 6. Tap the saved network SSID in the [Wi-Fi Networks] list on the [Wi-Fi Settings] screen.
- 7. If you select the security method other than [Open] in step 4, and are prompted for a password, tap the input area and type in the password using the on-screen keyboard.
- 8. Tap [Connect].

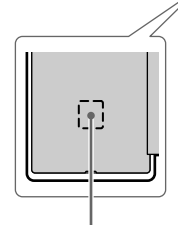

microSD card slot

# PORTS AND CONTROLS

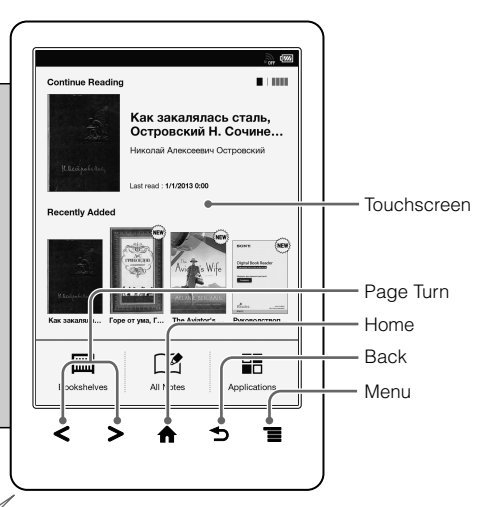

# Help & Support

For more detailed information about this product and the features listed, please refer to the User Guide found in [Bookshelves] + [Books] on the [Home] screen of your Reader.

\_\_\_\_

#### Troubleshooting Tip

- 1. Charge your Reader completely.
- 2. Reset the Reader.

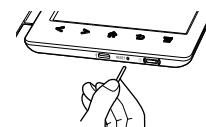

Press the RESET button with a small pin or clip gently. Press the  $\bigcirc$  (Power) button, and the startup screen appears.

#### Support PC Web

http://support.sony-europe.com/eBook/PRS

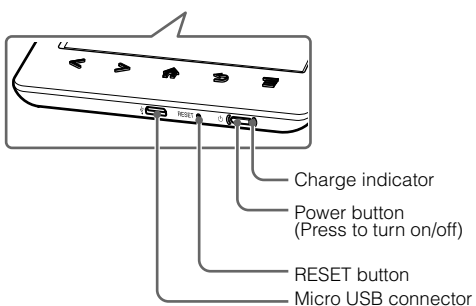

Depending on the country/region selection up to four application icons will be

To open the application screen, tap the on-screen page icon [Applications].